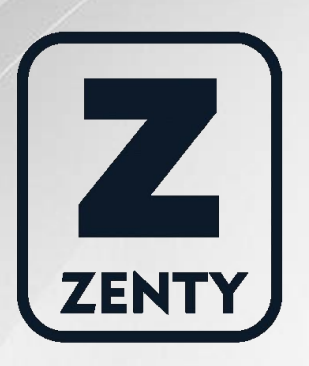

# Zenty | Professional A/V Solution Provider

# User Manual [V1.0]

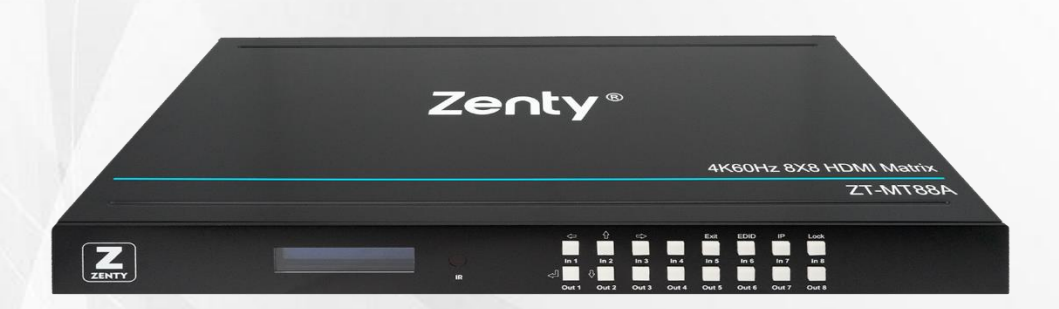

# 8x8 4K 60Hz HDMI Matrix Switch ZT-115 | ZT-MT88A

HIGH DEFINITION MULTIMEDIA INTERFACE

ZENTY ® 9807 EMILY LANE STAFFORD, TX 77477 (844) 200-1945 SUPPORT@ZENTY.COM

## **Table of Contents**

| 1. Introduction                              |
|----------------------------------------------|
| 2. Applications                              |
| 3. Package Contents                          |
| 4. System Requirements4                      |
| 5. Features                                  |
| 6. Specifications                            |
| 7. Operating Controls and Functions5         |
| 7.1 Front Panel5                             |
| 7.2 Rear Panel                               |
| 7.3 Remote Control Description7              |
| 7.4 RS232 Control                            |
| 7.5 Web Control14                            |
| 7.6 Firmware Update18                        |
| 8. Connection Diagram19                      |
| 9. Warranty19                                |
| 10. Mail-In Service                          |
| 11. Limited Warranty Limits and Exclusions20 |

## 1. Introduction

The Zenty ZT-MT88A is the ultimate Audio-Visual solutions for consumers looking to integrate multiple source devices to multiple displays, such as for use in a restaurant or bar, a church or conference centers. With this matrix users can connect up to 8 4K source devices, and route to any of their 8 connected displays.

Each output has an individual SPDIF output, allowing for the audio to be extracted to a separate destination such as a sound bar, AV receiver, or Surround Sound System. Experience the best quality picture by using this matrix, which can support 4K HDR and YUV 4:4:4 Chroma subsampling. Match the display settings of your devices to that of your display using the EDID copy feature of this Matrix, which can set using RS-232 or IP control. When connected to the Matrix, you can set your EDID settings, control your Input and Output assignments, as well as your SPDIF output settings, and more.

It switches one of eight Ultra HD source to any destination with HDCP content protection. For ease of setup, the matrix includes a PC application for EDID configurations. HDMI 2.0 significantly increases bandwidth with some up to 18Gbps and adds key enhancements to enhance your video and audio experience. This matrix is ideal for residential and commercial applications where a number of AV sources must be shared to reduce the installed equipment footprint and to reduce the costs associated with multiple, redundant devices.

## 2. Applications

- Video/TV wall display
- Security surveillance and control
- Commercial advertising
- University lecture hall
- Retail sales and demonstration

## 3. Package Contents

- (1) x HDMI Matrix
- (1) x 12V DC Power Supply

- (1) x Remote Control
- (1) x IR Ext. Receiver Cable
- (1) x Mounting Kit
- (1) x User Manual

## 4. System Requirements

- HDMI source equipment such as media players, video game consoles or set-top boxes
- HDMI receiving equipment such as HDTVs, monitors or audio amplifiers
- The use of "Premium High-Speed HDMI" cables is highly recommended

### 5. Features

- HDMI 2.0 version (Supports 4K@60Hz YUV4:4:4)
- Bandwidth up to 18Gbps
- HDCP 2.2 Input | HDCP 2.2 output
- HDCP 1.4 input, HDCP 1.4 output
- Supports HDR | HDR10 | Dolby Vision
- 8 x HDMI Inputs, 8 x HDMI outputs, with 8 x SPDIF Audio
- Any one of the 8 Ultra HD sources can be routed to any one of the 8 Ultra HD displays
- Supports Dolby True HD and DTS-HD master audio
- Micro-USB interface for user to upgrade firmware
- Controllable via front-panel buttons, IR remote, RS232, TCP/IP, Web GUI Control
- 1U rack design, easy installation

## 6. Specifications

| Bandwidth                  | 18Gbps                                           |
|----------------------------|--------------------------------------------------|
| Resolution                 | Up to 4K 60Hz 4:4:4                              |
| Video Input Connectors     | 8 x HDMI Type A [19-pin female]                  |
| Video Output Connectors    | 8 x HDMI Type A [19-pin female]                  |
| RS-232 Serial Port         | DB9                                              |
| Ethernet Port (IP Control) | RJ45                                             |
| IR Ext. Port               | 1 x 3.5mm Stereo Jack                            |
| Rack-Mountable             | Rack Ears Included                               |
| Dimensions (W x H x D)     | 440mm x 220mm x 44.5mm<br>17.32" x 8.67" x 1.75" |
| Net Weight                 | 2.8kg   6.17lbs.                                 |
| Operating Temperature      | 32°F ~ 104°F   0°C ~ 40°C                        |
| Storage Temperature        | 14°F ~ 140°F   -10°C ~ 60°C                      |
| Power Consumption          | 23W (Max)                                        |

## 7. Operation Controls and Functions

#### 7.1 Front Panel

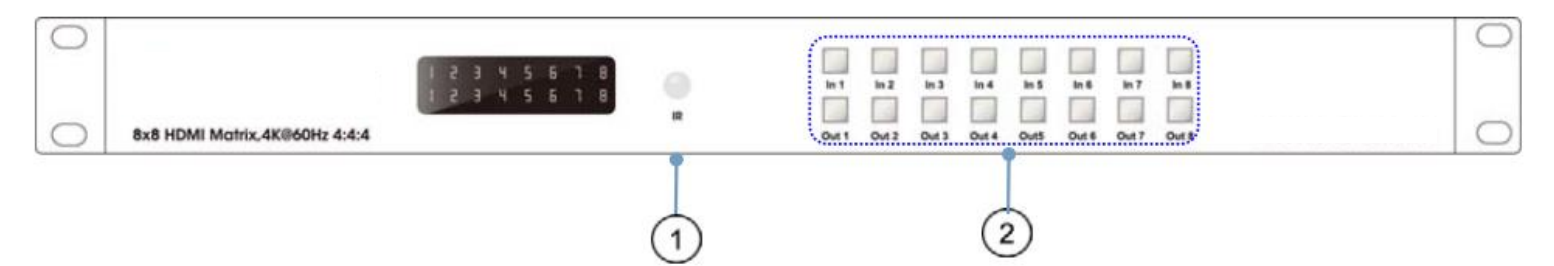

**1. IR WINDOW:** Accepts IR signals from the included IR remote for control of this unit only.

2. OUTPUT 1~8 & INPUT 1~8: Press output keys (1~8) to select output source; then press input

buttons to select input source (1~8). Users can also could press and hold Input & Output buttons for

3 second to set up below functions:

**Locking & Unlocking:** Press and hold the Input8 for 3 seconds to lock all button functions on the front panel. Press and hold Input8 for 3 seconds again to release the lock function.

**Checking & Setting IP Address / DHCP:** Press and hold the Input7 for 3 seconds to enter into the mode of checking IP address and DHCP. Press and hold Input5 for 3 seconds to Exit. Press below buttons shortly to revise the IP address and DHCP accordingly.

Press Input1 button to let cursor move LEFT Press Input2 and/or Output2 button to revise the data Press Input3 button to let cursor move RIGHT Press Output1 button to confirm revising

Checking & Setting EDID: Press and hold the Input6 for 3 seconds to enter into the mode of checking EDID. Press and hold Input5 for 3 seconds to Exit. Press below buttons shortly to revise the EDID accordingly. Press Input2 and/or Output2 button to revise the data Press Output1 button to confirm revising

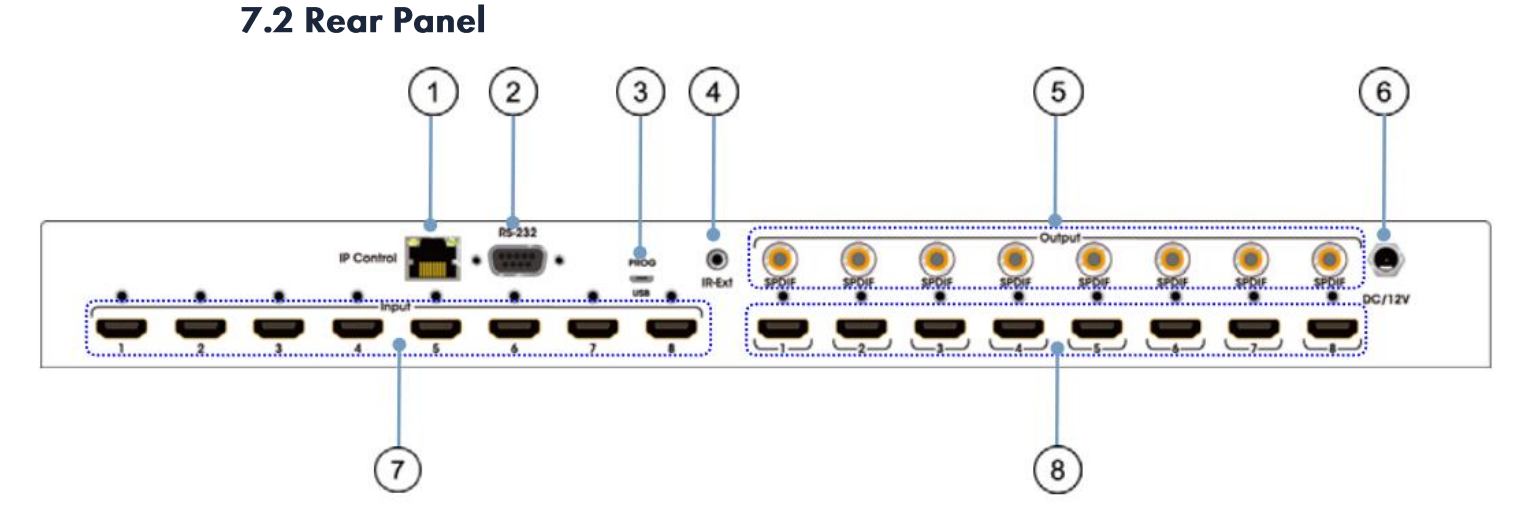

# **1. IP CONTROL:** Connect directly, or through a network switch, to your PC or laptop to control the unit via telnet/Web GUI.

**2. RS232:** Connect directly to a PC, laptop or other serial control device to send RS-232 commands to control the unit

3. MICRO USB: This slot is reserved for firmware update use only

**4. IR IN:** Connect to the provided IR Extender to extend the IR control range of the unit. Ensure that the remote being used is within direct line-of-sight of the IR Extender.

5. SPDIF Audio Output: Audio output is from the selected HDMI source

**6.** DC POWER: Plug the 12V DC power adapter into the unit and connect it to an AC wall outlet for power.

7. INPUT 1~8: Connect to HDMI source equipment such as media players, game consoles or set-top boxes. DVI sources are supported with the use of an HDMI to DVI adapter.

**8. OUTPUT 1~8:** Connect to HDMI TVs, monitors or amplifiers for digital video and audio output.

#### 7.3 Remote Control Description

- 1 Standby Mode.
- OUTPUT-X select INPUT-Y: Press OUTPUT-X (X means 1 to 8 of outputs) Press INPUT-Y (Y means 1 to 8 of inputs)
- All outputs select INPUT-Y: Press ALL button in zone OUTPUT
   Press INPUT-Y button (Y means 1 to 8 of inputs), then INPUT-Y switched to ALL OUTPUTS.
- (4) Cancel Button: Cancel the switching operation
- PTP button: Mirror all inputs and outputs
  (Ex. Input 1 to output 1, input 2 to output 2, etc):
  Press PTP button in Zone OUTPUT.

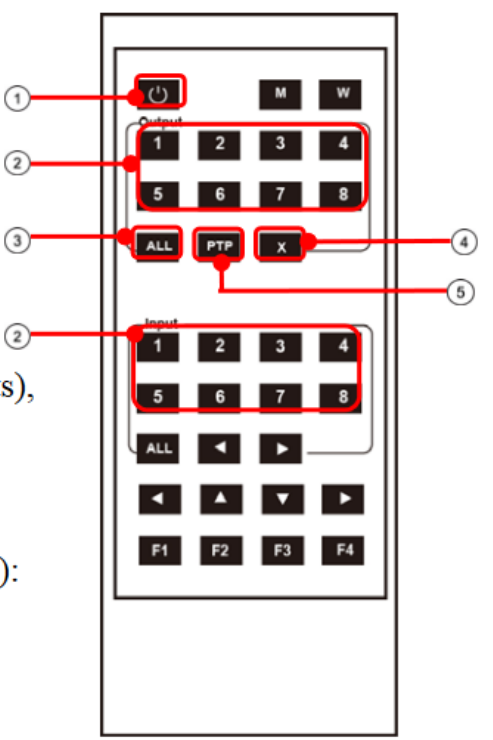

#### 7.4 RS232 Control

#### **RS232 Pin Assignment**

| Matrix |            | Remote C | Control Console |
|--------|------------|----------|-----------------|
| PIN    | Assignment | PIN      | Assignment      |
| 1      | NC         | 1        | NC              |
| 2      | Tx         | 2        | Rx              |
| 3      | Rx         | 3        | Tx              |
| 4      | NC         | 4        | NC              |
| 5      | GND        | 5        | GND             |
| 6      | NC         | 6        | NC              |
| 7      | NC         | 7        | NC              |
| 8      | NC         | 8        | NC              |
| 9      | NC         | 9        | NC              |

#### Software Control

- Connect the 8x8 Matrix to PC with a RS232 cable, open the software on your PC. On the COM Setting session, select the COM port according to your PC and click "Connect" to get connected.
- On this COM setting session, you can also change the Device name, Device name support up to 16 characters. Save or edit your status by clicking the Edit button.
- Come to Port Set session to select or switch your input sources for each output, We can read the current status by clicking the "Status" button, or "Clear" our historical operating record by clicking "Clear" button. The right down blank shows the operating history.

|                            | Status Clear                                                                                  |
|----------------------------|-----------------------------------------------------------------------------------------------|
| 7 8 2                      | Get All Ports                                                                                 |
| 7 8 2                      | Load All config data success!                                                                 |
|                            | Lond All config data successful                                                               |
|                            | Get All Ports                                                                                 |
|                            | Load All config data success!<br>Load All config data success!                                |
|                            | Get All Ports<br>Load All config data success!                                                |
| <u>7</u> <u>8</u> <u>4</u> | Load All config data success!                                                                 |
|                            |                                                                                               |
| 7 8 5                      |                                                                                               |
|                            |                                                                                               |
| 7 8 6                      |                                                                                               |
|                            |                                                                                               |
| 7 8 7                      |                                                                                               |
|                            |                                                                                               |
| 7 8 8                      |                                                                                               |
|                            |                                                                                               |
|                            |                                                                                               |
|                            | 7  8  3    7  8  4    7  8  5    7  8  6    7  8  7    1  7  8  7    1  7  8  7    1  7  8  7 |

• The EDID session helps us to Read and Configure EDID for each input, such as HDR, 3D, Data rates and Audio channel.

|                 | Port Set EDID Config   IP Config   Net Conf                                                                        | ig   System Conf: | ig                                                                        |
|-----------------|----------------------------------------------------------------------------------------------------|-------------------|---------------------------------------------------------------------------|
| rt: pont -      | Set Input HDMI 1                                                                                                   |                   | Set Input HDMI 2                                                          |
| Search          | Mode: 4K2K@60Hz (YC444) -                                                                                          | Read              | Mode: 4K2K@60Hz (YC420) • Read                                            |
| Disconnect!     | ₩ HDR      1080P        4K2K@30Hz        ™ 30Bit        4K2K@60Hz (YC420)        © 7.1 Cl        4K2K@60Hz (YC444) | Apply             | □ HDR □ 3D<br>□ 30Bit □ 36Bit □ 48Bit<br>○ 7.1 CH ○ 5.1 CH ○ 2.0 CH Apply |
| vice Name       | Copy From TV2                                                                                                    |                   | Set Input HDML 4                                                          |
| 8HDMI2. ONatris | Mode: Copy From TV4                                                                                                | Read              | Mode: 4K2K@60Hz (YC420) - Read                                            |
| Get<br>Edit     | □ HDR Copy From TV6<br>□ 30Bit Copy From TV6<br>□ 30Bit Copy From TV8<br>□ 71 CH □ 51 CH □ 5 20 CH                 | Apply             | □ HDR □ 3D<br>□ 30Bit □ 36Bit □ 48Bit Apply<br>□ 7.1.0H □ 5.1.0H □ 7.0.0H |

• The IP configure session helps to read and configure the IP address and MAC of the Matrix. Check DHCP if you want the router to assign an IP for the Matrix automatically.

| rt: [COM7]     | •                  |         |      |        |    |     |   |        |   |  |  |
|----------------|--------------------|---------|------|--------|----|-----|---|--------|---|--|--|
| Search         | IP Address Setting |         |      |        |    |     |   |        | 1 |  |  |
| Disconnect!    | Host IP Address:   | 192     | •    | 168    | •  | 0   | • | 111    |   |  |  |
| uice Name      | Net Mask:          | 255     |      | 255    | •  | 255 | • | 0      |   |  |  |
| 8HDMI2.OMatrix | Router IP Address: | 192     | - 27 | 168    | 14 | 0   |   | 1      |   |  |  |
| Get            |                    |         |      |        |    |     |   |        |   |  |  |
| Edit           | MAC Address: 7C:47 | 7:3F:11 | 1:7  | A : BE | -  |     |   | ₩ DHCP |   |  |  |

- The Net Config session allows us to configure the PC and Matrix in the same LAN with the IP Address and connection.
- Click "Net config"  $\rightarrow$  "Connect"  $\rightarrow$  "Search Device"  $\rightarrow$  "Sel Device Number"
  - $\rightarrow$  "Connect" then you can see the device name, it means successful connection.

| HDMI 2.0 8*8 Matrix<br>COM Setting<br>Port: COM1 - | 1<br>Port Set   EDID Config   IP Config Net Config   System Config                                    |  |
|----------------------------------------------------|----------------------------------------------------------------------------------------------------|--|
| Search<br>Connect                                  | Current PC Information        IP Address:      192 . 168 . 0 . 103      Ports:      5001      Connect |  |
| Device                                             |                                                                                                    |  |
| Get                                                |                                                                                                    |  |

• You can also click "IE", easy and click to enter into web

| COM Setting<br>Port: COM1 💌<br>Search | Port Set   EDID Config   IP Config   Net Config   System Config  <br>Current PC Information<br>IP Address: 192.168.0.140 Ports: 5001 Disconnect |
|---------------------------------------|----------------------------------------------------------------------------------------------------|
| Connect                               | Host Device Information<br>IP Address: 192 . 168 . 0 . 173<br>1->IP=192.168.0.173 Name=4*4HDMI2.0Matri<br>Sel Device Number: 1                  |
|                                       | (7)<br>Reset IE                                                                                                    |

• The last session is System Config, which allows power ON/OFF or reset, default the Matrix.

| rt: [COM7]                  | ort Set EDID Config IP ( | Config Net Config   <u>59</u> | stem Config |  |  |
|-----------------------------|--------------------------|-------------------------------|-------------|--|--|
| Search                      | Reset                    | On                            | Off         |  |  |
|                             | Default                  |                               |             |  |  |
| vice Name<br>8HDMI2.0Matrix |                          |                               |             |  |  |
| Get                         |                          |                               |             |  |  |

#### **Command Control**

1). Open CommUart Assistant.

#### 2). Comport setting:

| Baud Rate:    | 115200 bps |  |
|---------------|------------|--|
| Parity:       | None       |  |
| Data Bits:    | 8 bit      |  |
| Stop Bits:    | 1 bit      |  |
| TCP/UDP Port: | 5000       |  |

#### 3). Enter Port Command in Send options.

| ₩ · /                                                                                                    | ComDart Assistant                                                                                                    | I            |
|----------------------------------------------------------------------------------------------------|----------------------------------------------------------------------------------------------------|--------------|
| COM Settings                                                                                                    | Data receive                                                                                                    | AVAGE V4.2.0 |
| PortNum COM9<br>BaudR 115200<br>DPaty NONE<br>DataB B<br>StopB 1<br>Close                                             | MtPEWOED00203010203020203030203342 s344844449322s304d5174726978#<br>MtPEWOE000203010203020203030203342s344844449322s304d5174726978#<br>MtPEWOE000203010203020203030203342s344844449322s304d5174726978#<br>MtPEWOE000203010203020203030203342s3448444d49322s304d5174726978#<br>MtPEWOE000203010203020203030203342s3448444d49322s304d5174726978#<br>MtPEWOE000203010203020203030203342s3448444d49322s304d5174726978#<br>MtPEWOE000203010203020203030203342s3448444d49322s304d5174726978# |              |
| lecv Options<br>TReceive to file<br>Auto linefeed<br>Show timestamp<br>Receive as hex<br>Pause receive<br>Save. Clear |                                                                                                    |              |
| Send Options<br>Data from file<br>Auto checksum<br>Auto clear input                                                   |                                                                                                    |              |
| ☐ Send as her<br>☐ Period 1000 ms<br>Load Clear                                                                       | 1.DCD • 2.RXD • 3.TXD • <u>4.DTR</u> • 5.GND • 6.DSR • <u>7.RTS</u> • 1<br>9T 04 03 02 01 00 #                                                                                                    | Send         |
| COM Settings                                                                                                    | Send: 67 Recv: 1816                                                                                                    | Reset        |

#### 4). Command

| Command               | Function           |         | Note                                                                                    |
|-----------------------|--------------------|---------|-----------------------------------------------------------------------------------------|
| @T 04 00 01 02 03 ··· | PTP Function       |         | Mirror all inputs and outputs<br>(Ex. Input 1 to output 1, input 2 to<br>output 2, etc) |
| @T 50 #               | Reboot             |         |                                                                                         |
| @T 51 #               | Restore<br>Setting | Factory |                                                                                         |
| @T 0F 00 #            | Standby            |         | 00: Standby Mode<br>01: Cancel "Standby Mode"                                           |

#### 5). Select HDMI input for HDMI output

| Command         | Description               |
|-----------------|---------------------------|
| 00              | Output1                   |
| 01              | Output2                   |
| 02              | Output3                   |
| 03              | Output4                   |
| 11              | Output5                   |
| 12              | Output6                   |
| 13              | Output7                   |
| 14              | Output8                   |
| 04              | All Output                |
| 00              | Input1                    |
| 01              | Input2                    |
| 02              | Input3                    |
| 03              | Input4                    |
| 04              | Input5                    |
| 05              | Input6                    |
| 06              | Input7                    |
| 07              | Input8                    |
| E.g: @T 00 00 # | : Output 1 display Input1 |

E.g: @1 00 0

Output 1- Input1

#### 6). EDID Setting

#### @T XX AA BB #:

Parameter Description:

#### XX for configuration of "INPUT EDID"

| Command     | 05     | 06     | 07     | 08     | 15     | 16     | 17     | 18     |
|-------------|--------|--------|--------|--------|--------|--------|--------|--------|
| Description | Input1 | Input2 | Input3 | Input4 | Input5 | Input6 | Input7 | Input8 |

#### AA for selecting "Video Mode"

| Command     | 00    | 01      | 02             | 03             |
|-------------|-------|---------|----------------|----------------|
| Description | 1080P | 4K2K_30 | 4K2K_60(YC420) | 4K2K_60(YC444) |

#### **BB** for selecting belowing function

| Bit7 | Bit6  | Bit5  | Bit4  | Bit3  | Bit2  | Bit1 | Bit0 |
|------|-------|-------|-------|-------|-------|------|------|
| HDR  | 48Bit | 36Bit | 30Bit | 7.1CH | 5.1CH | 2CH  | 3D   |
| 1    | 1     | 1     | 1     | 1     | 1     | 1    | 1    |
| 0    | 0     | 0     | 0     | 0     | 0     | 0    | 0    |

"1" : select the function, "0" : not select the function.

E.g: 11001001: HDR, 48Bit, 7.1CH, 3D

Chang Binary code "11001001" to hexadecimal format "C9".

E.g: @T 05 03 C9 #

The EDID of input 1 is: 4K2K\_60(YC444), HDR, 48Bit, 7.1CH, 3D.

#### 7.5 Web Control

1. Connect the HDMI Matrix and PC to the LAN under the Matrix DHCP Mode.

2. Open the PC tool (included in the provided CD)

3. Search the IP address of the HDMI Matrix. (Default Matrix IP address is: 192.168.1.168)

4. Open a web browser and enter the IP address you searched, then enter the following credentials:

| ③ 6 192.168.1.168/login.html |           | 霰 … 分 |
|------------------------------|-----------|-------|
|                              | UserName: |       |
|                              | PassWord: |       |
|                              | Login     |       |

## Default User name: Admin

## Default Password: Admin

| Port Set | EDID Config         | IP Config     | Port Name Set        | Login Info        | Firmware Upgrade |
|----------|---------------------|---------------|----------------------|-------------------|------------------|
|          |                     |               | Port Set page        |                   |                  |
|          | outputs : inputs    | input2 Input3 | Input4 Input5 Input6 | Input7 Input8 1   | 1. I.I.I.        |
|          | eutputz : input1    | input2 Input3 | Input4 Input5 Input6 | Input7 Input8 2   |                  |
|          | outputs : input1    | input2 Input3 | Input4 Input5 Input6 | Input7 Input8 3   | E                |
|          | Output4 : input1    | input2 Input3 | Input4 Input5 Input6 | Input7 Input8 4   |                  |
|          | outputs : input1    | input2 Input3 | Input4 Input5 Input6 | Input7 Input8 5   |                  |
|          | Outputs : input1    | input2 Input3 | Input4 Input5 Input6 | Input7 Input8 6   |                  |
|          | Output7 : input1    | input2 Input3 | Input4 Input5 Input6 | Input7 Input8 7   |                  |
|          | outputs : input1    | input2 Input3 | Input4 Input5 Input6 | Input7 Input8 8   |                  |
|          | Output All : input1 | input2 Input3 | Input4 Input5 Input6 | i Input7 Input8 1 |                  |

Port Setting Page

| ⓓ 🔏 192.168.1.1 | 68/index.html |             |                           |                              |            | 20               | ··· 12 |
|-----------------|---------------|-------------|---------------------------|------------------------------|------------|------------------|--------|
|                 |               |             |                           |                              |            |                  |        |
|                 | Port Set      | EDID Config | IP Config                 | Port Name Set                | Login Info | Firmware Upgrade | R      |
|                 |               |             |                           |                              |            |                  |        |
|                 |               |             | L                         | DID Set page                 |            |                  |        |
|                 |               |             | Input HDMI1: Copy From TV | n •                          | Apply      |                  |        |
|                 |               |             | - HOR 2 30 - 308k - 3     | 168it 🗍 488it 🔿 7.1Ch 🔍 5.10 | ch 🖷 2.0Ch |                  |        |
|                 |               |             | Input HDMI2: 4K2K@60Hg2Y  | C420] •                      | Apply      |                  |        |
|                 |               |             | 🖾 HDR 🕅 30 🖾 308it 🖾 3    | 668it 🗄 488it 🗇 7.1Ch 🔍 5.10 | ch 🗣 2.0Ch |                  |        |
|                 |               |             | Input HDMI3: 4K2K@60Hz[Y  | C420] •                      | Apply      |                  |        |
|                 |               |             | 🖾 HDR 🗷 3D 🖾 308it 🖾 3    | 168it 🖾 488it 🔿 7.1Ch 🔿 5.10 | ch 🔮 2.0Ch |                  |        |
|                 |               |             | Input HDMI4: 4K2K@60Hg[Y  | C420] •                      | Apply      |                  |        |
|                 |               |             | 🖾 HDR 🕅 3D 🖾 3084 🖾 3     | 66Bit 🖾 48Bit 🔿 7.1Ch 🔿 5.10 | Ch 🛎 2.0Ch |                  |        |
|                 |               |             | Input HDMI5: 4K2K@60Hz[Y  | C420] •                      | Apply      |                  |        |
|                 |               |             | E HOR 2 3D E 3081 E 3     | 968it 🗇 488it 🔿 7.1Ch 🔿 5.10 | Ch 🔹 2.0Ch |                  |        |
|                 |               |             | Input HDMI6: 4K2K@60Hu[Y  | C420] -                      | Apply      |                  |        |
|                 |               |             | 🖾 HOR 🗷 30 🖾 308it 🖾 3    | 668it 🗄 488it O 7.1Ch O 5.10 | ch 🔹 2.0Ch |                  |        |
|                 |               |             | Input HDMI7: 4K2K@60Hz[Y  | C420] •                      | Apply      |                  |        |
|                 |               |             | 🗐 HOR 🗷 30 🗐 306it 🗐 3    | 668it 🖾 488it 🗇 7.1Ch 🔍 5.10 | ch 🗣 2.0Ch |                  |        |
|                 |               |             | Input HDMI8: 4K2K@60Hg[Y  | C420] •                      | Apply      |                  |        |
|                 |               |             | 🖾 HOR 🗵 3D 🖾 306it 🖾 3    | 16Bit 🗏 48Bit 🔿 7.1Ch 🔿 5.10 | ch 🛎 2.0Ch |                  |        |

## EDID Setting Page

| Port Set | EDID Config | IP Config          | Port Name Set     | Login Info | Firmware Upgrade |
|----------|-------------|--------------------|-------------------|------------|------------------|
|          |             | IP Con             | fig page          |            |                  |
|          |             | MAC Address:       | 0CIA6.9E198.7CI6C |            |                  |
|          |             | Host IP Address:   | 192.168.1.168     |            |                  |
|          |             | Net Mask Address:  | 255.255.255.0     |            |                  |
|          |             | Router IP Address: | 192.168.1.1       |            |                  |
|          |             | Device Name:       | 8*8H0MI2.0Matrix  |            |                  |
|          |             | DHCP               |                   |            |                  |
|          |             | A                  | oply              |            |                  |

## IP Configuration Page

| Port Set | EDID Config | IP Co      | onfig |         | Port Name Set |         | Login Info | Firmware Upgrade |
|----------|-------------|------------|-------|---------|---------------|---------|------------|------------------|
|          |             |            |       | Port N  | ame Set       |         |            |                  |
|          | Input       | ir input1  | OK    | Cancel. | Output1: outp | outs OK | Cancel     |                  |
|          | Input       | : input2   | OK ]  | Cancel  | Output2: outp | out2 OK | Cancel     |                  |
|          | Input       | i: Input3  | OK    | Cancel  | Output3: Outp | put3 OK | Cancel     |                  |
|          | Input       | i: Input4  | OK    | Cancel  | Output4: Outp | put4 OK | Cancel     |                  |
|          | Input       | i: Input5  | OK    | Cancel  | Output5: Outp | put5 OK | Cancel     |                  |
|          | Input       | is Shputti | OK    | Cancel  | Output6: Outp | puts OK | Cancel     |                  |
|          | Input       | 1: Input7  | OK    | Cancel  | Output7: Outp | put7 OK | Cancel     |                  |
|          | Input       | i: Input8  | OK    | Cancel  | Output8: Outp | puts OK | Cancel     |                  |

## Port Name Setting Page

| Port Set | EDID Config | IP Config                                                              | Port Name Set | Login Info | Firmware Upgrade |
|----------|-------------|------------------------------------------------------------------------|---------------|------------|------------------|
|          |             | Lo                                                                     | ain Info      |            |                  |
|          |             | Current user id:<br>Current password:<br>New user id:<br>New password: |               |            |                  |
|          |             |                                                                        | Modify        |            |                  |

## Login info setting Page

| Port Set | EDID Config | IP Config | Port Name Set    | Login Info | Firmware Upgrade |
|----------|-------------|-----------|------------------|------------|------------------|
|          |             |           | Eirmware Upgrade |            |                  |
|          |             | File      | Choose a file    |            |                  |
|          |             |           | BROWSE           |            |                  |
|          |             |           | START UPGRADE    |            |                  |

## Firmware Upgrade Page

#### 7.6 Firmware Update

Connect 8x8 HDMI Matrix to PC or laptop with Micro USB cable after matrix is powered on. Open the "updated software' which has been downloaded in our CD. And then click "Search"  $\rightarrow$  "Port Sel" (to choose correct port)  $\rightarrow$  "Connect" (It will show "S3RLC" when connect successfully)  $\rightarrow$  "Load FW File"  $\rightarrow$  "Update" Please do not power off or disconnect when it is updating the FW file.

|                |   | Count  | Current |              |
|----------------|---|--------|---------|--------------|
| Port Sel: COMI | · | Search | Connect |              |
| S3RLC          |   |        | Reset   |              |
|                |   |        |         |              |
|                |   |        |         | Load FW File |
|                |   |        |         | Update       |
|                |   |        |         |              |
|                |   |        |         | ^            |
|                |   |        |         |              |
|                |   |        |         |              |
|                |   |        |         |              |
|                |   |        |         |              |
|                |   |        |         |              |
|                |   |        |         |              |

## 8. Connection Diagram

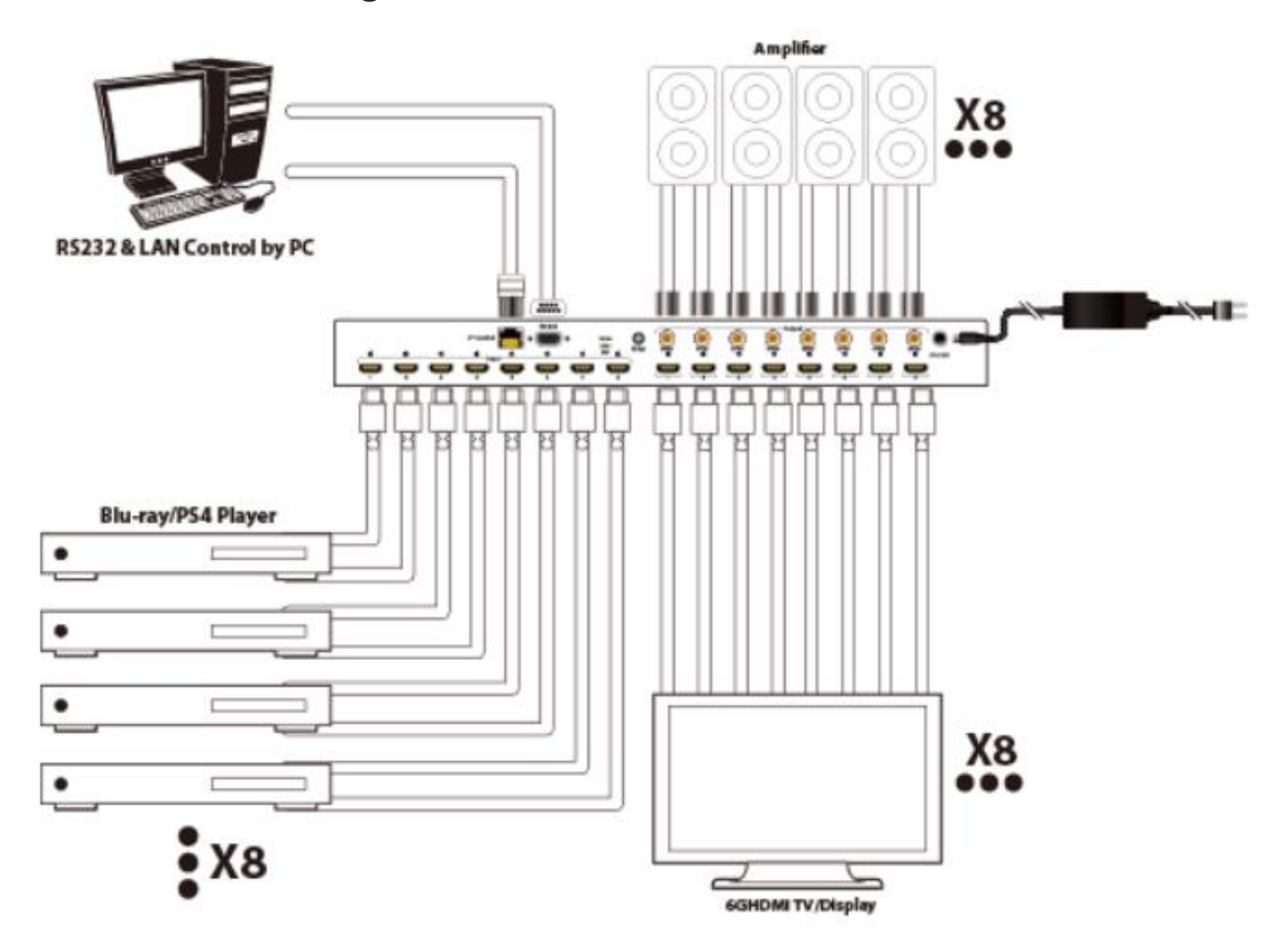

## 9. Warranty

If your product does not work properly because of a defect in materials of workmanship, our company (referred to as "the warrantor") will, for the length of the period indicated as below, "Parts and Labor (5) Years", which starts with the date of original purchase ("Limited Warranty period"), at its option either (a) repair your product with new or refurbished parts, or (b) replace it with a new or a refurbished product. The decision to repair or replace will be made by the warrantor.

During the "Labor" limited warranty period, there will be no charge for labor. During the "Parts" warranty period, there will be no charge for parts. You must mail-in your product during the warranty period. This Limited Warranty is extended only to the original purchaser and only covers products purchased as new. A purchase receipt or other proof of original purchase date is required for Limited Warranty service.

## **10. Mail-In Service**

When shipping the unit, carefully pack and send it prepaid, adequately insured, and preferably in the original carton. Include a letter detailing the complaint and provide a day time phone and/or email address where you can be reached.

## 11. Limited Warranty Limits and Exclusions

This Limited Warranty ONLY COVERS failures due to defects in material or workmanship, and DOES NOT COVER normal wear and tear or cosmetic damage. The Limited Warranty ALSO DOES NOT COVER damages which occurred in shipment, or failures which are caused by products not supplied by warrantor, or failures which result from accidents, misuse, abuse, neglect, mishandling, misapplication, alteration, faulty installation, set-up adjustments, mis-adjustment of consumer controls, improper maintenance, power line surge, lightning damage, modification, or service by anyone other than a Factory Service center or other Authorized Servicer, or damage that is attributed to acts of God.

THERE ARE NO EXPRESS WARRANTIES EXCEPT AS LISTED UNDER "LIMITED WARRANTY COVERAGE". THE WARRANTOR IS NOT LIABLE FOR INCIDENTAL OR CONSEQUENTAIL DAMAGES RESULTING FROM THE USE OF THIS PRODUCT, OR ARISING OUT OF ANY BREACH OF THIS WARRANTY. (As examples, this excludes damages for lost time, cost of having someone remove or re-install an installed unit if applicable, travel to and from the service, loss of or damage to media or images, data or other recorded content. The items listed are not exclusive, but are for illustration only.) PARTS AND SERVICE, WHICH ARE NOT COVERED BY THIS LIMITED WARRANTY, ARE YOUR RESPONSIBILITY.

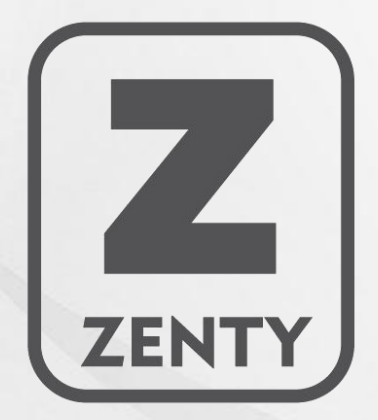

WWW.ZENTY.COM 9807 EMILY LANE STAFFORD, TX 77477

(844) 200-1945 SUPPORT@ZENTY.COM SALES@ZENTY.COM